# Kalender führen bei LoveGreenHotels

Wenn potentielle Gäste auf *LoveGreenHotels* nach einer Übernachtung suchen, können sie bei ihrer Suche auch einen Zeitraum festlegen. Daher ist es sehr wichtig, dass die **Verfügbarkeit Deiner Unterkunft immer aktuell** ist. Das geht genz einfach, indem Du den

Verfügbarkeit Deiner Unterkunft immer aktuell ist. Das geht ganz einfach, indem Du den LoveGreenHotels-Kalender Deiner Unterkunft führst.

Entweder (1) **direkt** bei *LoveGreenHotels* oder (2) über den **Import** z.B. Deines Google-Kalenders für die Unterkunft.

Achtung: Lässt Du Deinen *LoveGreenHotels*-Kalender unbearbeitet stehen, wird eine durchgehende Verfügbarkeit Deiner Unterkunft angezeigt.

# So findest Du die Kalender-Funktion von LoveGreenHotels

Bei der Anmeldung einer neuen Unterkunft ist im letzten Schritt (7. Kapitel) der **Kalender**. Hier können wie folgt Zeiträume blockiert werden:

- Manuell hinzufügen von Buchungen für bestimmte Zeiträume siehe Kapitel 1, oder
- Importieren von einem iCalendar-Feed mit geblockten Zeiträumen von Drittanbietern, die den Export von iCalendar-Feeds unterstützen (wie Google Calendar, Airbnb usw.) - siehe Kapitel 2a.

Bei der Anmeldung kann der Schritt **Kalender** auch erst mal übersprungen werden. Man kann jederzeit zurück zu allen Schritten der Anmeldung, also auch zum Kalender, um sie zu bearbeiten. Klicke dazu nach dem **Login** in Deinem **Dashboard** auf **Meine Unterkunft** im linken Menü und auf das Icon is bearbeiten) neben der Unterkunft, die Du bearbeiten möchtest. Gehe zum letzten Punkt **Kalender** - siehe Bild.

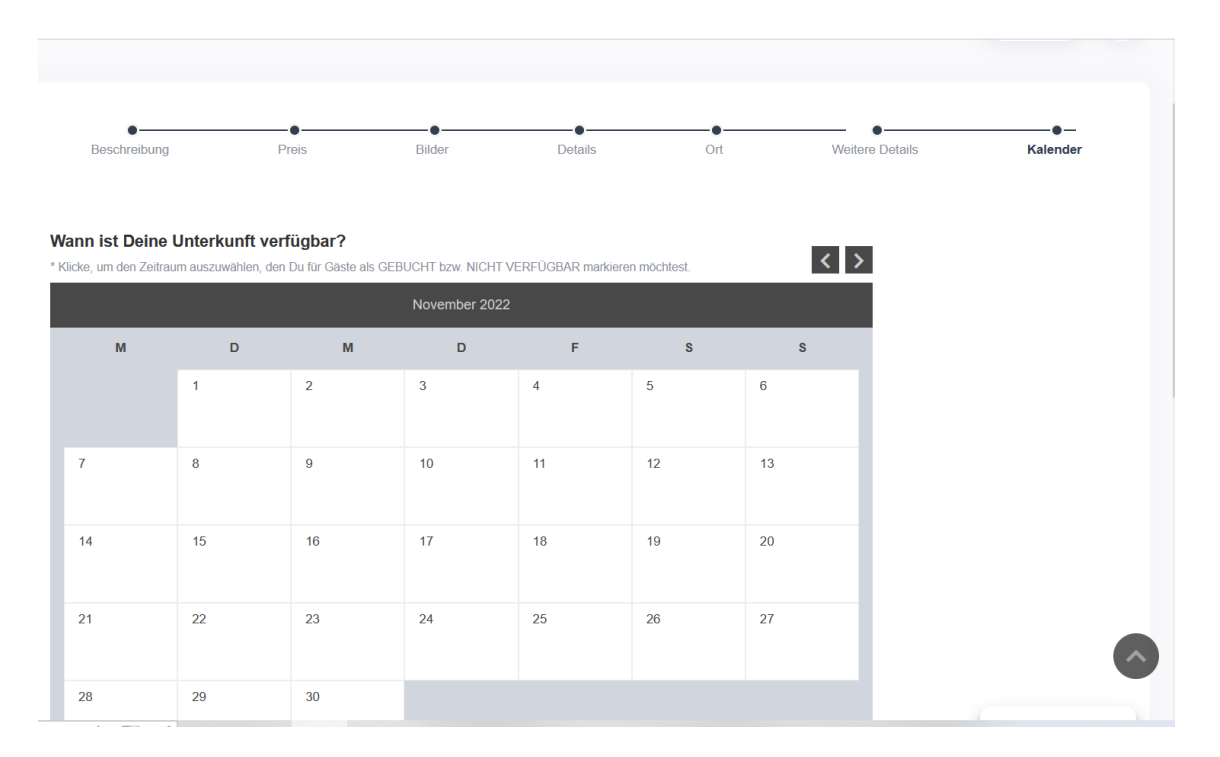

# 1. Kalender-Funktion von LoveGreenHotels

Wähle die Buchungsdaten aus, indem Du auf die Daten des gewünschten Buchungszeitraums klickst (d.h. Anreise und Abreise, der Zeitraum wird markiert). Es öffnet sich ein neues Fenster - siehe Bild. Füge evtl. eigene **Notizen** hinzu (z.B. "private Buchung" oder "Familie ABC") und klicke auf den Button "**Buchungszeitraum speichern**".

|            | Hallo, Scott           |                                                  | Einen Zeitraum reservieren | ×           |     |          |
|------------|------------------------|--------------------------------------------------|----------------------------|-------------|-----|----------|
| <u> ~*</u> |                        | •                                                |                            |             |     |          |
| <u>.</u>   |                        | Beschreibung                                     |                            | Ort         |     | Kalender |
| •          |                        |                                                  | Anreise                    |             |     |          |
| +          |                        | Wann ist Dein Hotel * Klicke, um den Zeitraum au | 07-10-22                   | 1 möchtest. | < > |          |
|            |                        |                                                  | Abreise                    |             |     |          |
|            |                        | М                                                | 09-10-22                   | S           | s   |          |
|            |                        |                                                  | Deine Notizen              | 1           |     |          |
|            |                        |                                                  | Private Buchung            |             |     |          |
|            |                        | 4                                                |                            | 8           |     |          |
|            |                        | 10 11                                            |                            | 15          |     |          |
|            | Kalender               |                                                  |                            |             |     |          |
|            |                        | 17 11                                            | A                          | 22          |     | 6        |
| *          | Lieblingshotels und so |                                                  | Buchungszeitraum speichern |             |     |          |

|                      | Unterku                                  | nft bea                                | rbeiten                                  | - Hote            | Minim            | alist         |                 | Startseite |
|----------------------|------------------------------------------|----------------------------------------|------------------------------------------|-------------------|------------------|---------------|-----------------|------------|
| Hallo, Luise         |                                          |                                        |                                          |                   |                  |               |                 |            |
| Dashboard            | •                                        |                                        | •                                        |                   |                  |               | •               |            |
| Mein Profil          | Beschreibung                             | a                                      | Preis                                    | Bildor            | Details          | Ort           | Weitere Details | Kalende    |
| Meine Unterkünfte    |                                          |                                        |                                          |                   |                  |               |                 |            |
| Anmeldung Unterkunft | Wann ist Deine<br>* Klicke, um den Zeitr | e Unterkunft ve<br>aum auszuwählen, de | <b>rfügbar?</b><br>n Du für Gäste als Gi | EBUCHT bzw. NICHT | /ERFÜGBAR markie | ren möchlest. | < >             |            |
| Beschreibung         |                                          |                                        |                                          | November 2022     |                  |               |                 |            |
| Prois                | м                                        | D                                      | м                                        | D                 | F                | s             | s               |            |
| Bilder               |                                          | 1                                      | 2                                        | 3                 | 4                | 5             | 6               |            |
| Dotails              |                                          |                                        |                                          |                   |                  |               |                 |            |
| Ort                  | 7                                        | 8                                      | 9                                        | 10                | 11               | 12            | 13              |            |
|                      | Buchungs-ID<br>41798                     | Buchungs-ID<br>41798                   |                                          |                   |                  |               |                 |            |
| Weitere Details      | 14                                       | 15                                     | 16                                       | 17                | 18               | 19            | 20              |            |
| Weitere Details      |                                          |                                        |                                          |                   |                  |               |                 |            |

#### => Fertig!

Im Dashboard findest Du nun unter "Meine Buchungen" diesen Eintrag angezeigt. Außerdem erhältst Du auch eine Bestätigung mit Buchungs-ID in Deinem Postfach.

## All-in-One Kalender

Wenn Du mehrere Unterkünfte bei *LoveGreenHotels* angemeldet hast, sind die jeweiligen Kalender über den Menüpunkt **All-in-One Kalender** auf einen Blick einsehbar und bearbeitbar - siehe Bild. (N.B. Dieser Kalender wird nicht gut angezeigt auf Geräten mit einer Auflösung <1200px.)

|   | Hallo, Scott             | All-in-Or               | ıe    | K      | al     | eı    | nd     | le     | r     |       |        |        |       |        |        |        |     |       |        |        |      |       |       |       |        |       |       |        |       |    | Starts | eite |   |
|---|--------------------------|-------------------------|-------|--------|--------|-------|--------|--------|-------|-------|--------|--------|-------|--------|--------|--------|-----|-------|--------|--------|------|-------|-------|-------|--------|-------|-------|--------|-------|----|--------|------|---|
| ~ | Dashboard                | <                       |       |        |        |       |        |        |       |       |        |        |       |        | Okt    | ober   |     |       |        |        |      |       |       |       |        |       |       |        |       |    |        |      | 2 |
| • | Mein Persönliches Profil |                         | Sa    | So     | Мо     | Di    | Mi D   | Do F   | Fr Sa | So    | Mo     | Di     | Mi    | Do     | Fr     | Sa     | So  | Мо    | Di     | Mi     | Do F | r Si  | a So  | Mo    | Di     | Mi    | Do    | Fr     | Sa    | So | Мо     |      |   |
| ¢ | Meine Hotels und so      | Eeriophaue MELL         | 1     | 2      | 3      | 4     | 5 (    | 6      | 7 8   | 9     | 10     | 11     | 12    | 13     | 14     | 15     | 16  | 17    | 18     | 19     | 20 2 | 1 22  | 23    | 24    | 25     | 26    | 27    | 28     | 29    | 30 | 31     |      |   |
| ŀ | Anmeldung Hotel und so   | Camping NEU             |       |        |        |       |        |        |       |       |        |        |       |        |        |        |     |       |        |        |      |       |       |       |        |       |       |        |       |    |        |      |   |
| 1 | All-in-One Kalender      | Hotel California        |       |        |        |       |        |        |       |       |        |        |       |        |        |        |     |       |        |        |      |       |       |       |        |       |       |        |       |    |        |      |   |
| • | Lieblingshotels und so   | FeWo ABC<br>Camping ABC | ŀ     |        |        |       |        |        |       |       |        |        |       |        |        |        |     |       |        |        |      |       |       |       |        |       |       |        |       |    |        |      |   |
| Э | Meine Buchungen          |                         |       |        |        |       |        |        |       |       |        |        |       |        |        |        |     |       |        |        |      |       |       |       |        |       |       |        |       |    |        |      |   |
| , | (Meine Reservierungen)   | Externe Buchung         |       | Inte   | erne E | Buch  | ung    |        | Frei  |       |        |        |       |        |        |        |     |       |        |        |      |       |       |       |        |       |       |        |       |    |        |      |   |
| à | Mein Postfach            | Der Kalender wird bei   | einer | Auflös | sung v | von v | venige | er als | 1200p | ox (a | us Pla | atzgri | ünder | n) nic | :ht ko | orrekt | ang | ezeig | t. Bit | te ver | wend | e die | se Fu | nktio | n nicł | nt au | f Mol | bilger | äten. |    |        |      |   |

Wähle die Daten aus, die Du für eine bestimmte Unterkunft als gebucht markieren möchtest. Es öffnet sich ein neues Fenster - siehe Bild. Setze ein Häkchen bei der Option, den Zeitraum als gebucht zu markieren. Füge evtl. eigene **Notizen** hinzu (z.B. "private Buchung" oder "Familie ABC") und klicke auf den Button "**Buchungszeitraum / Preis speichern**". (N.B. Hier kann evtl. auch ein spezieller Preis für den ausgewählten Zeitraum festgelegt werden.)

|            | Menü 🚺 LC           | VE GREEN HOTE                             |                                                                                   |                       |          |  |  |  | () | Sco | ott |  |  |  |
|------------|---------------------|-------------------------------------------|-----------------------------------------------------------------------------------|-----------------------|----------|--|--|--|----|-----|-----|--|--|--|
|            | Hallo, Scott        | All-in-One Kale                           | Zeitraum reserviei<br>einen Zeitr<br>Zeitraum als gebucht markieren ur<br>Zeitrau | Į                     | Street C |  |  |  |    |     |     |  |  |  |
| <u>128</u> |                     | <                                         | Anfangsdatum                                                                      | Endtermin             |          |  |  |  |    |     |     |  |  |  |
| <u>.</u>   |                     | Sa So Mo                                  | 10-10-22                                                                          | 15-10-22              | "( S.    |  |  |  |    |     |     |  |  |  |
| •          |                     |                                           | Neuer Preis in €                                                                  |                       | 1 22     |  |  |  |    |     |     |  |  |  |
| +          |                     | Camping NEU                               |                                                                                   |                       |          |  |  |  |    |     |     |  |  |  |
| ÷          | All-in-One Kalender | Hotel California                          | Zeitraum als gebucht markieren? ✔                                                 |                       |          |  |  |  |    |     |     |  |  |  |
|            |                     | FeWo ABC<br>Camping ABC                   | Familie ABC                                                                       |                       |          |  |  |  |    |     |     |  |  |  |
| Þ          |                     |                                           |                                                                                   |                       |          |  |  |  |    |     |     |  |  |  |
| -          |                     | Externe Buchung                           |                                                                                   |                       |          |  |  |  |    |     |     |  |  |  |
|            | Mein Postfach       | Der Kalender wird bei einer Auflösung von |                                                                                   | "                     | cht auf  |  |  |  |    |     |     |  |  |  |
| D          |                     |                                           | Buchungszeitr                                                                     | aum / Preis speichern |          |  |  |  |    |     |     |  |  |  |
| Ċ          |                     |                                           |                                                                                   |                       |          |  |  |  |    |     |     |  |  |  |

#### => Fertig!

Im Dashboard findest Du nun unter "Meine Buchungen" diesen Eintrag angezeigt. Außerdem erhältst Du auch eine Bestätigung mit Buchungs-ID in Deinem Postfach.

# Gebuchte Zeiträume löschen

Gebuchte Zeiträume können jederzeit wieder gelöscht bzw. storniert werden. Klicke dazu nach dem Login in Deinem Dashboard auf Meine Buchungen im linken Menü und auf den Button "Kalender-Eintrag stornieren" unter der Unterkunft, dessen Buchung Du stornieren möchtest.

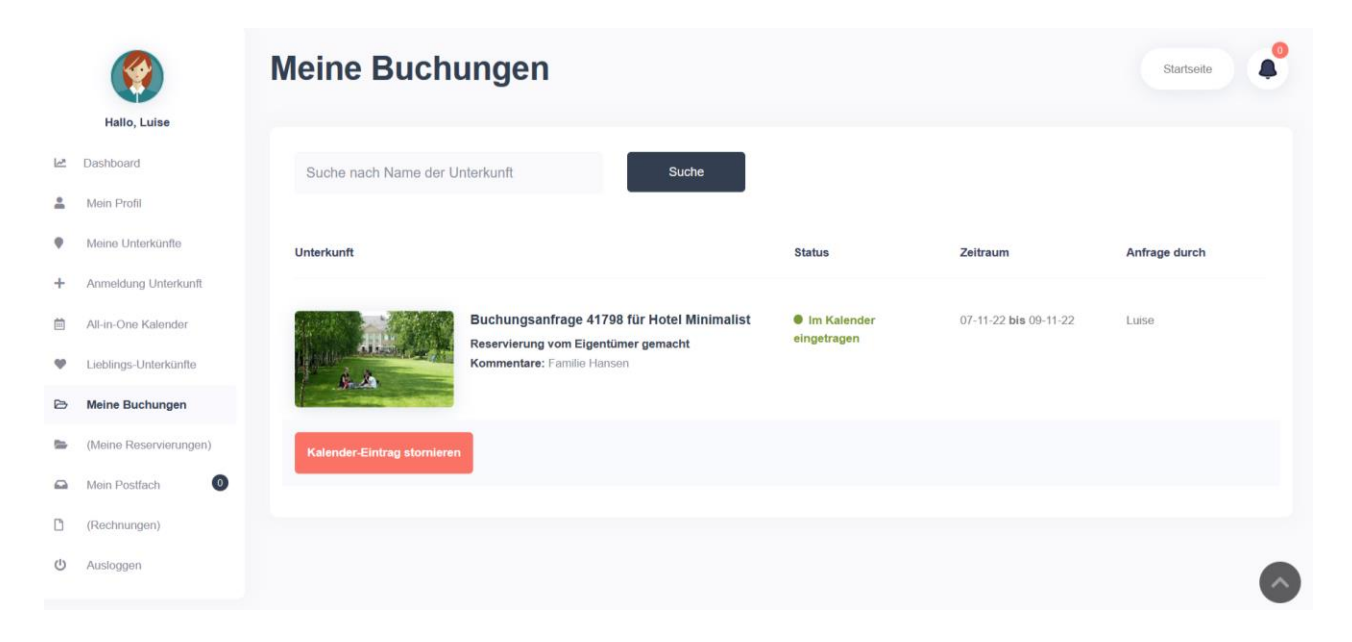

## => Fertig!

# 2. Kalender-Import/Export mit iCalendar

Mit der **iCalendar-Funktion** können die Buchungen Deiner Unterkünfte mit anderen Websites synchronisiert werden. Zum Beispiel: Du hast mehrere Ferienwohnungen auf *LoveGreenHotels* veröffentlicht, aber um deren Bekanntheitsgrad zu erhöhen, zeigst Du sie auch auf airbn.com. Die Herausforderung besteht nun darin, die Zeiträume, die auf airbnb.com gebucht werden, auf *LoveGreenHotels* als belegt zu markieren. Und umgekehrt: Die Zeiträume, die über *LoveGreenHotels* gebucht werden, auf Airbnb als belegt zu markieren (siehe Kalender-Export).

iCalendar ist ein **standardisiertes Datenformat** zum **Austausch von Kalenderinhalten**. Das iCalendar-Format wird von der Mehrzahl der Kalender-Programme akzeptiert, die webbasierte Kalenderdaten einbinden können, u.a. Google Kalender, Android Kalender, Microsoft Outlook, Airbnb, HomeAway, und alle macOS/iOS-Kalender Applikationen.

## 2a. Kalender-Import/Export mit iCalendar

Damit Buchungen aus einem externen Kalender im *LoveGreenHotels*-Kalender als nichtverfügbare Zeiträume übernommen werden, muss der **externe Feed** des iCalendars (Kalender-Import) im Abschnitt **Kalender** eingefügt werden. Das kann sofort bei der Anmeldung Deiner Unterkunft gemacht werden oder nachträglich. Klicke dazu nach dem **Login** in Deinem **Dashboard** auf **Meine Unterkünfte** im linken Menü und auf das Icon (bearbeiten) neben der Unterkunft, die Du bearbeiten möchtest. Gehe zum letzten Punkt **Kalender** und scrolle runter zu **iCalendar-Feeds importieren / exportieren -** siehe Bild.

| ß | Meine Buchungen        |           | 24                                                                                                    | 25                                                                                  | 26                                                                  | 27                  | 28                    | 29                | 30            |
|---|------------------------|-----------|----------------------------------------------------------------------------------------------------|-------------------------------------------------------------------------------------|---------------------------------------------------------------------|---------------------|-----------------------|-------------------|---------------|
|   | (Meine Reservierungen) |           |                                                                                                    |                                                                                     |                                                                     |                     |                       |                   |               |
|   | Mein Postfach          |           | 31                                                                                                    |                                                                                     |                                                                     |                     |                       |                   |               |
| ٦ | Rechnungen             |           |                                                                                                    |                                                                                     |                                                                     |                     |                       |                   |               |
| ወ | Ausloggen              |           |                                                                                                    |                                                                                     |                                                                     |                     |                       |                   |               |
|   |                        | iC<br>Div | Calendar-Feeds<br>es ist der zu expor<br>Es gibt keine Kalend<br>alendar-Import-Feeds<br>Name des Feed<br>Feed URL<br>Neuen Feed hinz<br>Speichern | s importieren /<br>rtierende iCalendar<br>lerfeeds<br>s (Feed wird alle 3 Stu<br>Is | exportieren<br>-Feed : https://neu.lo<br>Inden gelesen und wer<br>1 | we-green-hotels.com | n/ical-feed/?ical=8et | 948c74ad49c079e05 | fbf9882a71f75 |

Bei wird der Name und bei die **URL** des externen iCalendar-Feeds eingefügt - siehe Bild. Klicke anschließend auf den Button "**Neuen Feed hinzufügen**" und auf den Button "**Speichern**".

| iCalendar-Feeds importieren / exportieren                                                                                         |
|----------------------------------------------------------------------------------------------------|
| Dies ist der zu exportierende iCalendar-Feed : https://neu.love-green-hotels.com/ical-feed/?ical=8eb48c74ad49c079e05fbf9882a71f75 |
|                                                                                                    |
| iCalendar-Import-Feeds (Feed wird alle 3 Stunden gelesen und wenn auf Speichern geklickt wird)                                    |
| Google                                                                                                    |
| https://calendar.google.com/calendar/ical/bf16a2d                                                                                 |
| Neuen Feed hinzufügen                                                                                                    |
| Speichern                                                                                                    |

Der Feed wird vom Anbieter Deines Kalenders erstellt. Du findest ihn in der Regel in den Einstellungen Deines Kalenders. Z.B. beim Google Calendar: **Einstellungen > Kalender integrieren > Öffentliche Adresse im iCal-Format**. Mit dieser Adresse kann von anderen

Anwendungen aus auf diesen Kalender zugegriffen werden, wenn der Kalender öffentlich gemacht wurde.

Sobald auf **Speichern** geklickt wird, wird die erste **Synchronisierung** durchgeführt und die Daten werden importiert. Wenn Du die Synchronisierung manuell auslösen möchtest, drücke einfach erneut auf Speichern.

Auf der Kalender-Seite Deiner Unterkunft werden die **internen** Buchungen (auf *LoveGreenHotels*) mit einem **grünen** Etikett und die **externen** Buchungsdaten mit einem **lila** Etikett und einem Hinweis der externen Quelle angezeigt. Auch im All-in-One Kalender wird mit unterschiedlichen Farben für die internen und externen Buchungen gearbeitet.

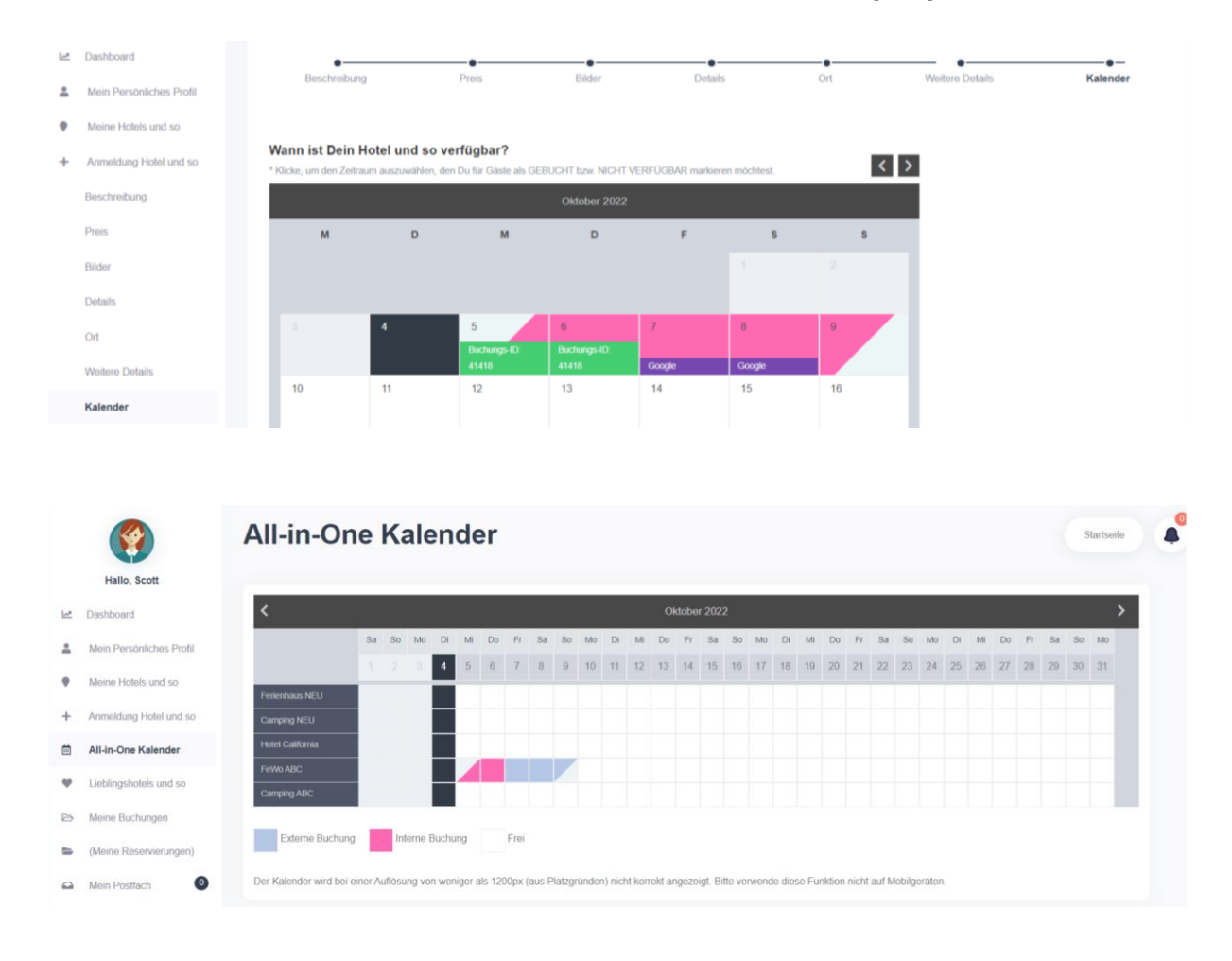

### => Fertig!

## Mehrere Feeds einfügen & Feeds löschen

Es können bis zu drei **Feeds von mehreren Plattformen bzw. Kalendern** hinzugefügt werden. Wiederhole dazu den Vorgang oben.

Feeds können gelöscht werden, indem unter dem entsprechenden Feed auf "**Importierte Daten löschen**" geklickt wird.

## 2b. Kalender-Export mit iCalendar

Damit die Zeiträume, die über *LoveGreenHotels* gebucht werden, auf anderen Plattformen bzw. in anderen Kalendern als belegt markiert werden, soll der Feed Deines *LoveGreenHotels*-Kalenders exportiert werden. **Deinen zu exportierenden iCalendar-Feed** (URL) findest Du direkt unter der Überschrift **iCalendar-Feeds importieren / exportieren** auf der Kalender-Seite Deiner Unterkunft - siehe auch Bild oben. Wie und wo dieser Feed eingefügt werden soll, ist abhängig von der jeweiligen Applikation.

### Z.B. beim Google Calendar:

**Einstellungen > Kalender hinzufügen > Per URL** und den Kalender öffentlich machen (Häkchen setzen) - siehe Bild.

| ← Einstellungen            |                                                                             |
|----------------------------|-----------------------------------------------------------------------------|
| Allgemein                  | Per URL                                                                     |
| Kalender hinzufügen        | URL des Kalenders<br>https://neu.love-green-hotels.com/ical-feed/?ical=8eb/ |
| Kalender abonnieren        | Den Kalender öffentlich machen                                              |
| Neuen Kalender einrichten  | Sie können einen Kalender im iCal-Format über dessen Adresse hinzufügen.    |
| Relevante Kalender ansehen | Kalender hinzufügen                                                         |
| Per URL                    |                                                                             |
| Importieren & Exportieren  |                                                                             |

Und hier noch ein Bild mit Screenshot der Airbnb-Importfunktion.

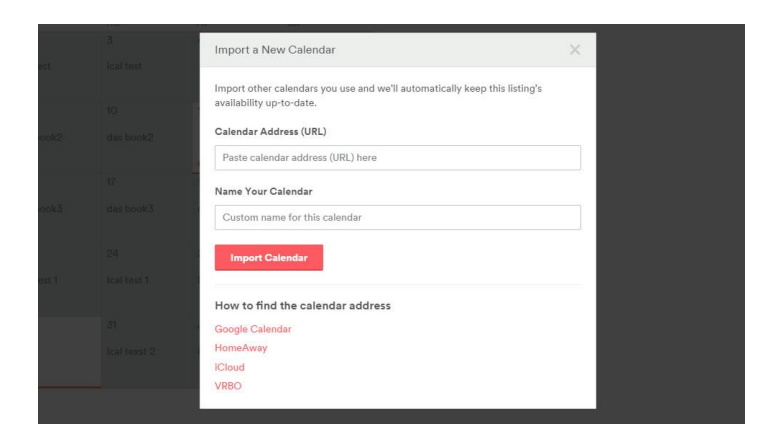

# Weitere Infos

Video vom Theme-Hersteller: https://www.youtube.com/watch?v=YB6K4cLF6\_0&t=19s